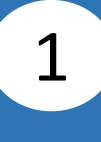

Log in to Corporate Cyberbanking

Scan to download the BEA Singapore Mobile Banking Application.

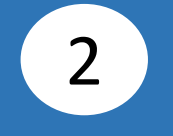

Select Singapore (SG) Corporate Banking.

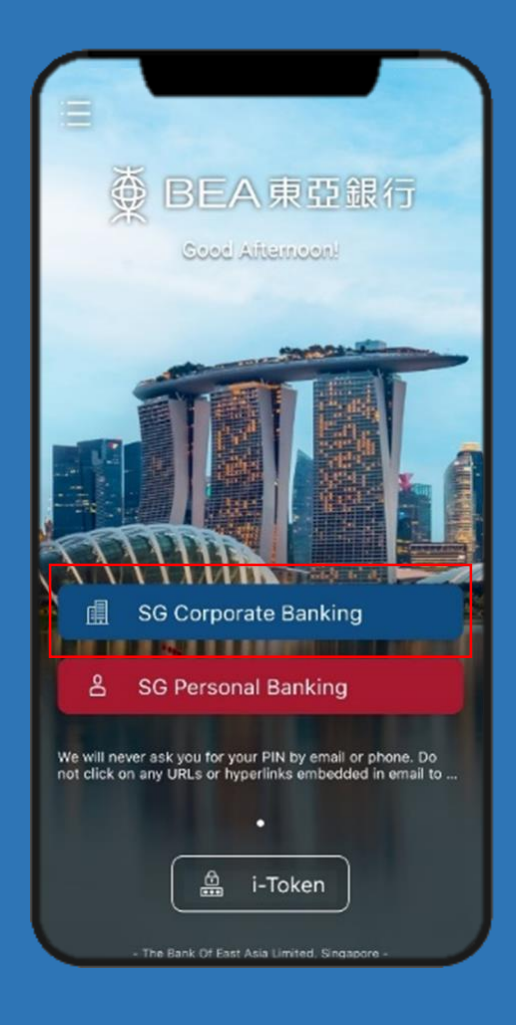

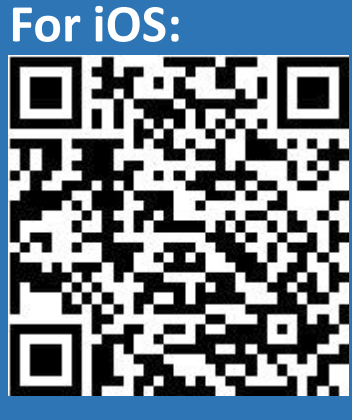

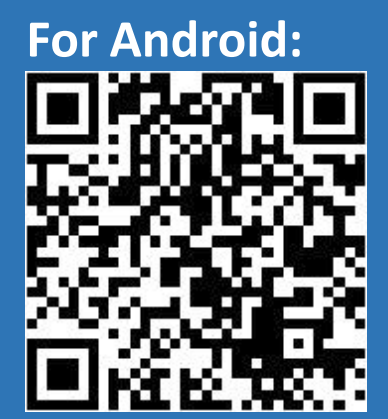

Enter Cyberbanking Account Number and Change i-Token Personal Identification Number (PIN). Click Login.

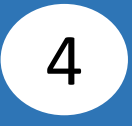

Click **Agree** after reading the **Digital Security Awareness**.

| <                                | 棄 BEA東亞銀行                  |          |  |  |  |
|----------------------------------|----------------------------|----------|--|--|--|
| Logon to<br>SG Corporate Banking |                            |          |  |  |  |
| 0                                | Cyberbanking Account No.   | ?        |  |  |  |
| •                                | Personal Identification No | <b>Q</b> |  |  |  |
|                                  | Login                      |          |  |  |  |
|                                  |                            |          |  |  |  |
|                                  |                            |          |  |  |  |
|                                  |                            |          |  |  |  |
|                                  |                            |          |  |  |  |
|                                  |                            |          |  |  |  |
| -                                |                            |          |  |  |  |

| < ∉ BEA                                                                                                    |                                                                               |  |  |  |
|----------------------------------------------------------------------------------------------------|-------------------------------------------------------------------------------|--|--|--|
|                                                                                                    |                                                                               |  |  |  |
| Digital Securi                                                                                                    | ty Awareness                                                                  |  |  |  |
| <ul> <li>Never click on links provided in SMSes or<br/>emails claimed to be sent by banks.</li> </ul>                                                                  |                                                                               |  |  |  |
| <ul> <li>Never disclose internet banking credentials<br/>or passwords to anyone, induding persons<br/>claiming to be from banks or government<br/>agencies.</li> </ul> |                                                                               |  |  |  |
| <ul> <li>Verify SMSes or emails received by calling the<br/>bank directly on the hotline listed on its official<br/>website.</li> </ul>                                |                                                                               |  |  |  |
| <ul> <li>Transact only on the bank's official website, or<br/>through the bank's official mobile application.</li> </ul>                                               |                                                                               |  |  |  |
| <ul> <li>Closely monitor transac<br/>received from the bank<br/>unauthorised payments<br/>soon as possible to inc<br/>recovery.</li> </ul>                             | stion notifications<br>so that any<br>are reported as<br>rease the chances of |  |  |  |
| <ul> <li>Keep your devices update</li> <li>security patches and ar</li> </ul>                                                                                          | ited with the latest<br>hti-virus software                                    |  |  |  |
| I have read and understo<br>Awareness Information.                                                                                                    | ood the Digital Security                                                      |  |  |  |
| Cancel                                                                                                    | Agree                                                                         |  |  |  |
| Clear Ba                                                                                                    | ackspace                                                                      |  |  |  |
|                                                                                                    |                                                                               |  |  |  |

3

## Enter the 6-digit Short Message Service (SMS) One Time Password (OTP)\*, then click Verify.

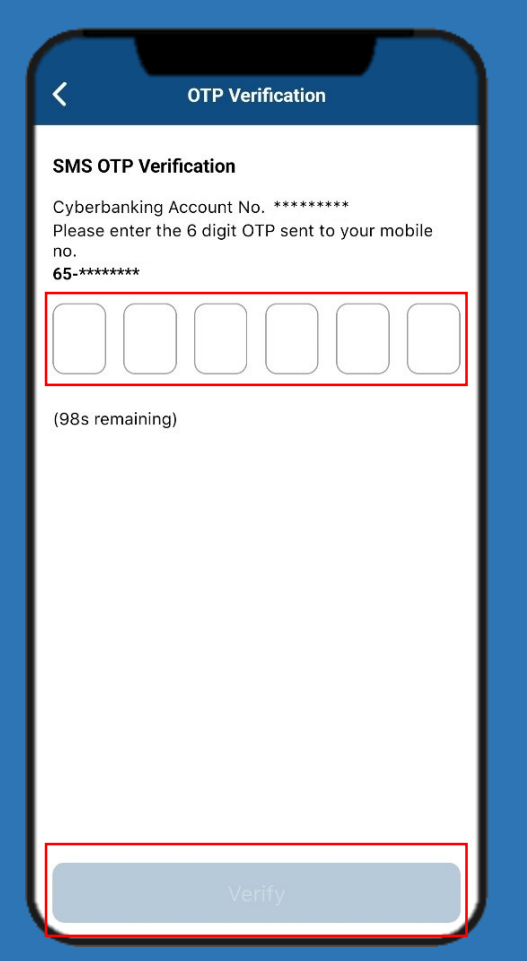

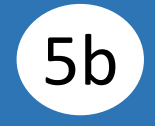

## Enter your **i-Token PIN**<sup>#</sup>, then click **Confirm**.

| <                             | i-Token                     | PIN  |  |
|-------------------------------|-----------------------------|------|--|
| <b>i-Token P</b><br>Cyberbanl | <b>N</b><br>ing Account No. | **** |  |
| Enter i-To                    | ken PIN                     |      |  |
| Forget i-To                   | (en PIN                     |      |  |
|                               |                             |      |  |
|                               |                             |      |  |
|                               |                             |      |  |
|                               |                             |      |  |
|                               |                             |      |  |
|                               |                             |      |  |
|                               |                             |      |  |
|                               |                             |      |  |
|                               |                             |      |  |
|                               |                             |      |  |
|                               |                             |      |  |
|                               |                             |      |  |
|                               |                             |      |  |

<sup>#</sup>When i-Token is registered.

5a

\*When i-Token is not registered.

## The Corporate Cyberbanking Homepage is displayed.

6

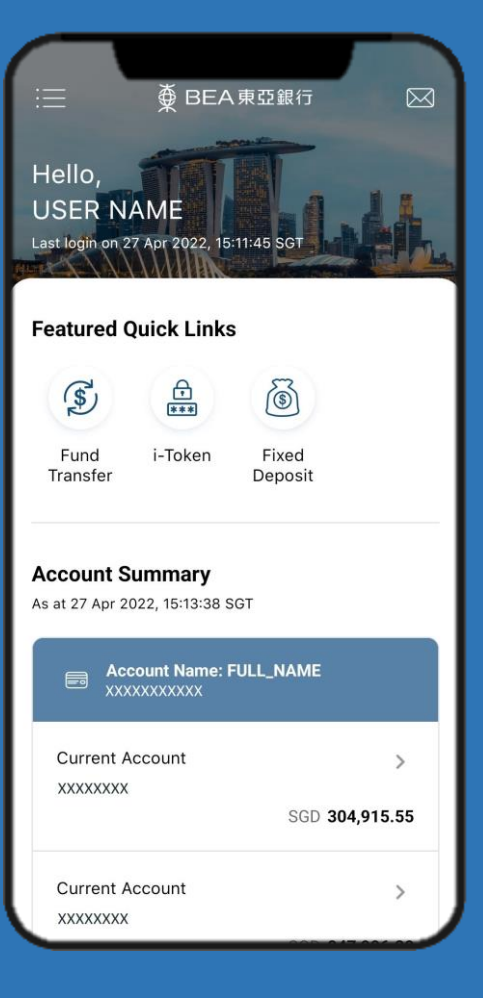